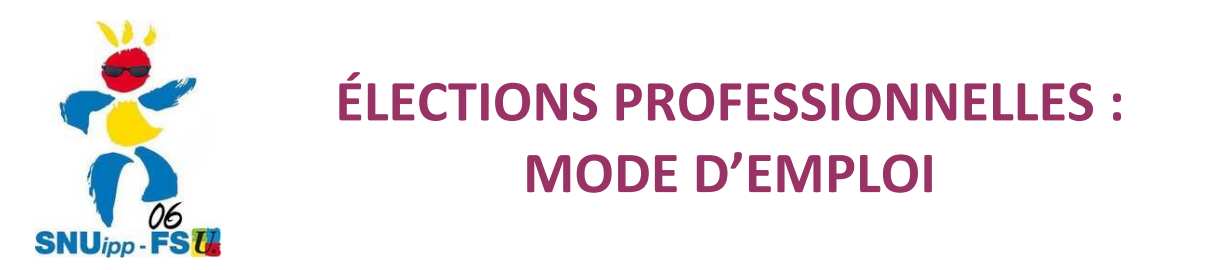

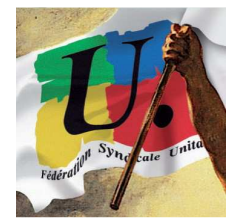

1. Taper dans Google : élections professionnelles éducation nationale (ou bien directement dans la barre d'adresse : vote2014.education.gouv.fr)

Je me connecte à mon espace électeur

### 2. On tombe sur ce cadre :

| ACCÉDER                     | CRÉER MON COMPTE                                                               |  |
|-----------------------------|--------------------------------------------------------------------------------|--|
| Vous êtes de<br>votre mot d | éjà enregistré : saisissez votre adresse de messagerie et<br>e passe électeur. |  |
| Adresse de                  | messagerie professionnelle                                                     |  |
|                             |                                                                                |  |
| Mot de pas                  | se électeur                                                                    |  |
| ٦                           |                                                                                |  |
| Mot de pass                 | e oublié? ENTRER                                                               |  |

Si c'est votre première connexion ne remplissez pas cette boîte car vous n'avez pas encore de mot de passe électeur !

# 3. Cliquer sur l'onglet : CRÉER MON COMPTE

| /ous n'êtes pas encore enregistré, saisissez votre adresse de<br>nessagerie professionnelle et créez votre mot de passe.<br>Adresse de messagerie professionnelle :                                                                   |                                              |
|----------------------------------------------------------------------------------------------------|----------------------------------------------|
| Prenom.Nom@ac-nice.fr                                                                                                    |                                              |
| Not de passe électeur :                                                                                                    | - Entrer son adresse e-mail professionnelle. |
| 1MotDePasseChoisi                                                                                                    | Chaisin un mat de saces et le soufirmen      |
| /otre mot de passe doit contenir au minimum 8 caractères dont<br>nu moins une maiuscule, une minuscule et un chiffre.                                                                                                    | - Choisir un mot de passe et le confirmer.   |
| Confirmation du mot de passe :                                                                                                    | (Par exemple, vous pouvez prendre votre date |
| P 1MotDePasseChoisi                                                                                                    | et lieu de naissance : 230173Toulon)         |
|                                                                                                    |                                              |
| 9700<br>Saisissez le contenu qui s'affiche ci-dessus.<br>Si ce sont 2 mots, pensez à les séparer par un espace.<br>Si vous n'arrivez pas à lire ce contenu vous pouvez<br>utiliser l'icône "flèches" pour changer de contenu.<br>9700 | Saisir le nombre affiché sur la photographie |

## 3. Consulter sa messagerie professionnelle à partir de : <u>https://webmail.ac-nice.fr</u>

| académie<br>de Nice                      |                     |            |
|------------------------------------------|---------------------|------------|
|                                          | Nom d'utilisateur : | pkergomard |
| Edent - Cyclus - Presente<br>Represences | Mot de passe :      | NUMEN?     |
|                                          |                     | Connexion  |

- **Nom d'utilisateur :** en général, première lettre du prénom collée au nom. Exemple : jferry
- Mot de passe : votre NUMEN, si vous ne l'avez pas changé.

En cas de difficulté sur votre identifiant ou votre mot de passe, contactez-nous au 04 92 00 02 00

### Vous pouvez désormais accéder à votre espace électeur :

| ACCÉDER                     | CRÉER MON COMPTE                                                            |    |
|-----------------------------|-----------------------------------------------------------------------------|----|
| Vous êtes de<br>votre mot d | éjà enregistré : saisissez votre adresse de messagerie<br>e passe électeur. | et |
| Adresse de                  | messagerie professionnelle                                                  | -  |
| Mot de pas                  | se électeur                                                                 | _  |
| 👂 1Mot                      | DePasseChoisi                                                               | ]  |
| <u>Mot de pass</u>          | e oublié?                                                                   | 2  |
|                             |                                                                             | _  |

4. L'identifiant arrive par courrier sur le lieu d'affectation ou au domicile.

# 5. VOTEZ !

Du 27 novembre au 4 décembre 2014 : accédez à votre espace électeur. **Un bouton permettra de voter.**